Stockton University Payroll Office

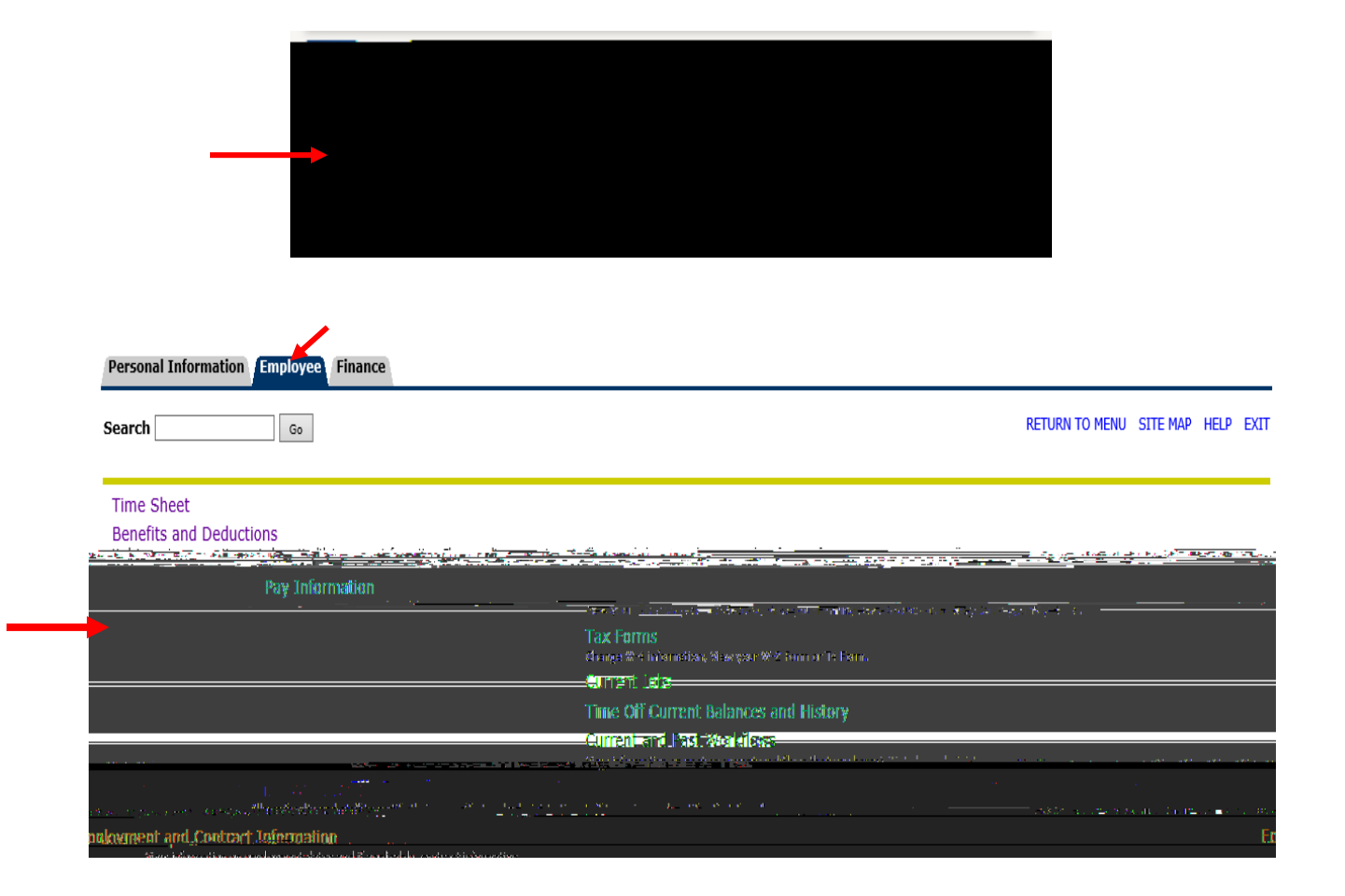

| Personal Information Employee Finance         |                         |
|-----------------------------------------------|-------------------------|
| Search Go                                     |                         |
| <b></b>                                       |                         |
| Jing Allowance Certificate                    | W-4 Employee's Withhole |
| ment                                          | W-2 Wade and Tax State  |
| d Tax Statement                               | W-2c Corrected Wage an  |
| Health Insurance Offer and Coverage Statement | 1095 Employer-Provided  |

(NOTE: 1095-Cs for a given calendar year will be available by January 31<sup>st</sup> of the following year)

The second second second second second second second second second second second second second second second s 350 AD ACTION OF A MARKADON TO THE REAL AND A REAL AND A al - d names a constant and a constant of the constant of the constant of the constant of the constant of the constant Tax Year: Select • Employer of Institution: Stockton University 7 Display